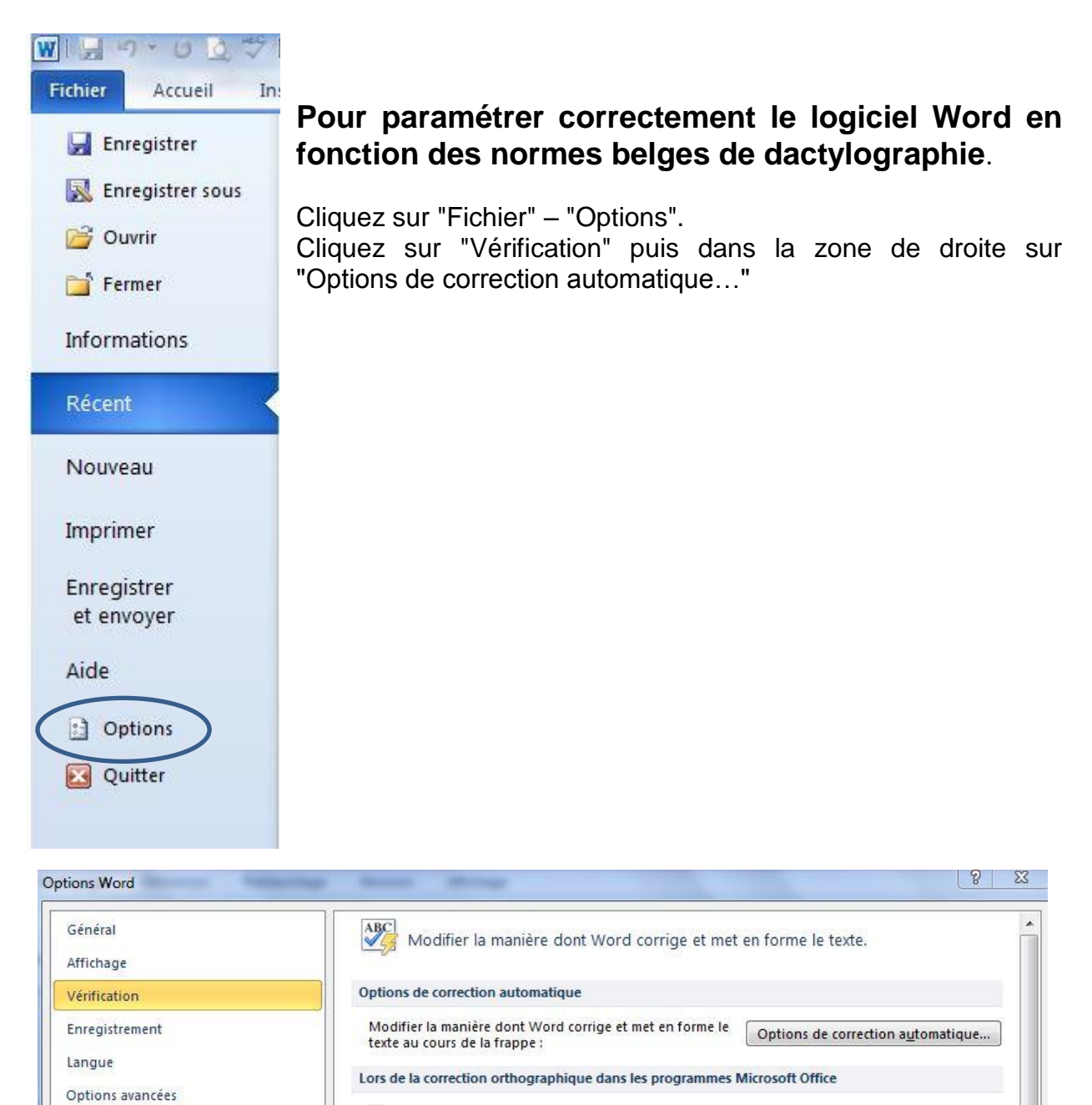

Ignorer les mots en MAJUSCULES

Dans le 1<sup>er</sup> onglet désactivez les cases à cocher comme ci-dessous.

| Correction automatique       | AutoMaths                   | Lors de la frappe    | Mise en forme automatique | Actions |
|------------------------------|-----------------------------|----------------------|---------------------------|---------|
| Afficher les boutons         | s d'options de c            | orrection automatiqu | ie                        |         |
| 🔲 Supprimer la 2e maj        | uscule <mark>d'un</mark> mo | t                    |                           | Except  |
| 🔲 <u>M</u> ajuscule en début | de phrase                   |                      |                           | [       |
| 📗 Majuscule en <u>d</u> ébut | de cellule                  |                      |                           |         |
| Majuscules aux jour          | s de la semaine             | 2                    |                           |         |
| majuscuies aux jour          |                             |                      |                           |         |

Dans le 3<sup>e</sup> onglet "Lors de la frappe", désactivez dans "Remplacer" la 1<sup>re</sup> case à cocher.

| Correction automatique                                | AutoMaths       | Lors de la frappe  | Mise en forme automatique                        | Actions |  |
|-------------------------------------------------------|-----------------|--------------------|--------------------------------------------------|---------|--|
| Remplacer                                             |                 |                    |                                                  |         |  |
| 🔲 Guillemets ' ' ou " " par des guillemets ` ' ou « » |                 |                    | 📝 Ordinaux (1er) en exposant                     |         |  |
| Fractions (1/2) par caractère de fraction (1/2)       |                 |                    | 📝 Traits d'union () avec tiret demi-cadratin (—- |         |  |
| *Gras* et italique                                    | par les attribu | its correspondants |                                                  |         |  |
|                                                       |                 |                    |                                                  |         |  |

Dans le 4<sup>e</sup> onglet "Mise en forme automatique", désactivez dans "Remplacer" la 1<sup>re</sup> case à cocher. Pour terminer validez en cliquant sur "OK".

| Correction automatique            | AutoMaths                | Lors de la frappe            | Mise en forme automatique | Actions |
|-----------------------------------|--------------------------|------------------------------|---------------------------|---------|
| Appliquer                         |                          |                              |                           |         |
| 🔽 Styles de titres i <u>n</u> tég | prés 🛛 🔽 Listes          | à puces automatiqu           | Jes                       |         |
| 🔽 Styles de <u>l</u> iste         | 🔽 Autre                  | s styles de <u>p</u> aragrag | phe                       |         |
| Remplacer                         |                          |                              |                           |         |
| 🔲 Guillemets '' ou "" p           | a <u>r</u> des guillemet | s`'ou « »                    |                           |         |
| 🔽 Ordinaux (1er) en e             | xposant                  |                              |                           |         |
| Fractions (1/2) par o             | aractère de fra          | ction (1/2)                  |                           |         |
| Traits d'union () pa              | r un tiret demi-         | cadratin (—)                 |                           |         |
| V *Gras* et _italique_            | par les attribut         | s correspondants             |                           |         |
| Adresses Internet e               | t réseau par de          | s liens hypertexte           |                           |         |
|                                   |                          |                              |                           |         |
|                                   |                          |                              |                           |         |
|                                   |                          |                              |                           |         |
| Conserver                         |                          |                              |                           |         |
| V Styles                          |                          |                              |                           |         |
| Toujours appliquer la mise        | en forme auto            | matique                      |                           |         |
| Documents de courr                | ier électronique         | au format texte bru          | ut                        |         |
|                                   |                          |                              |                           |         |
|                                   |                          |                              |                           |         |
|                                   |                          |                              | OK                        | Annule  |

Deux raccourcis importants pour les règles de coupures de mots.

- CTRL + SHIFT + barre d'espacement pour créer un espace insécable.
- CTRL + SHIFT + pour créer un trait d'union insécable.